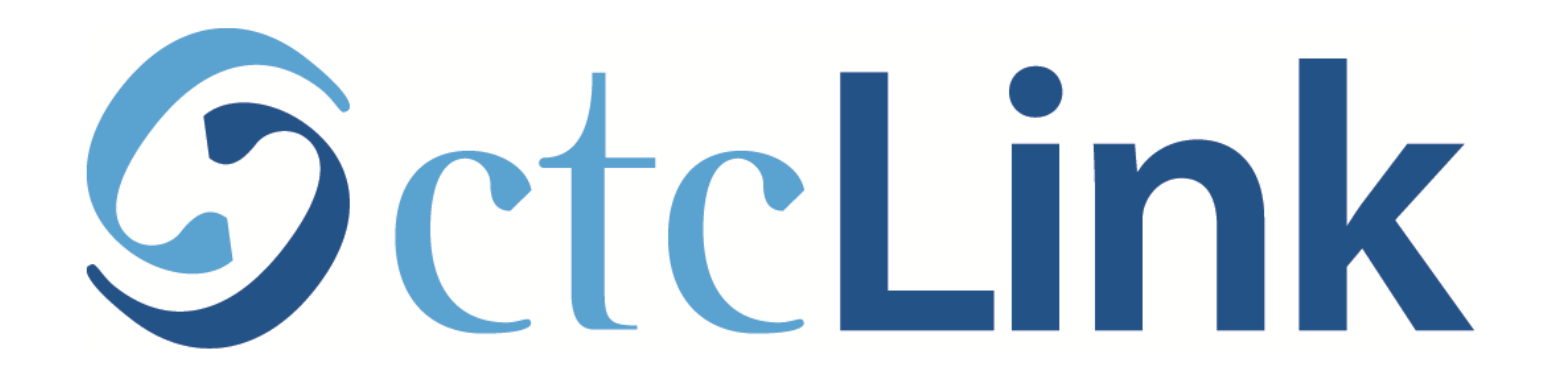

### Activating Your ctcLink Account

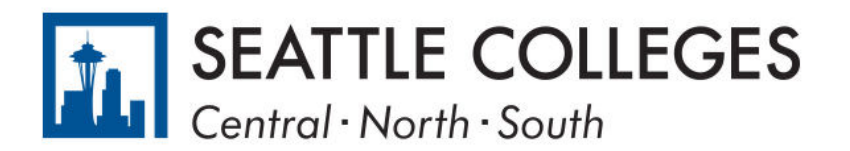

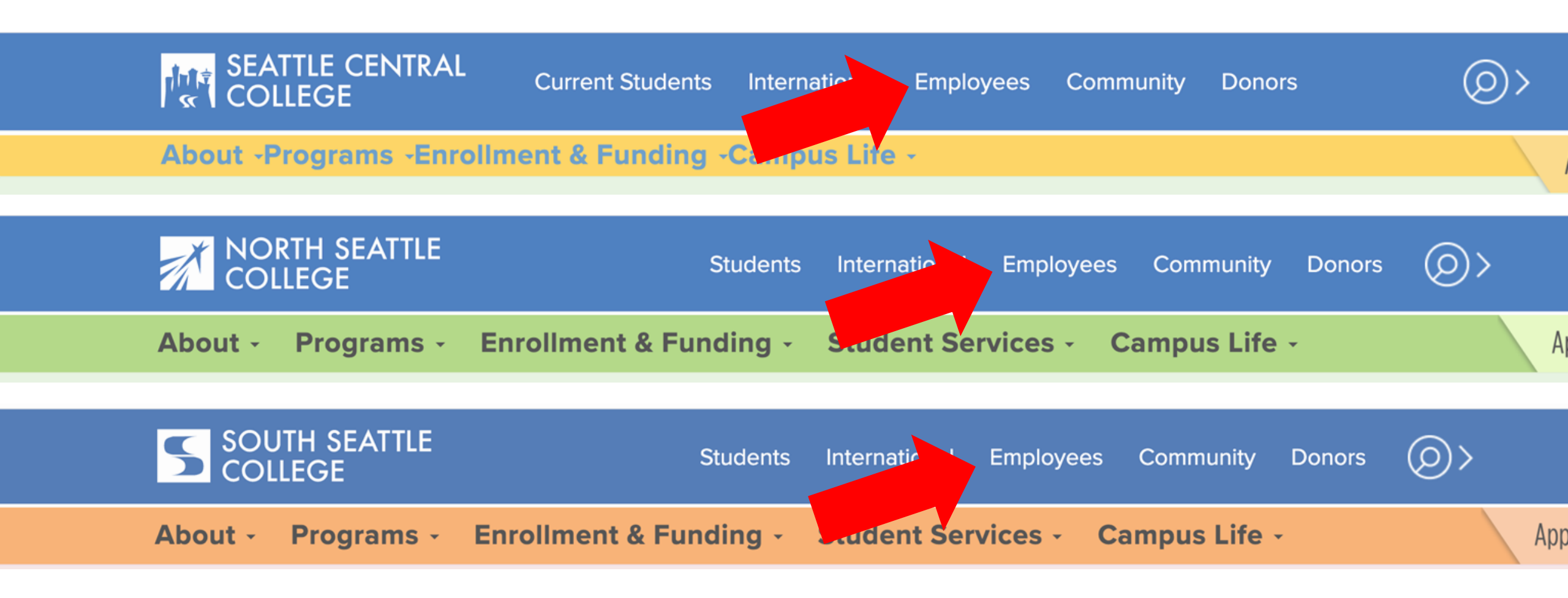

Open a browser and go to your campus website.

Step 1: Click on Employees.

www.seattlecentral.edu www.southseattle.edu www.northseattle.edu

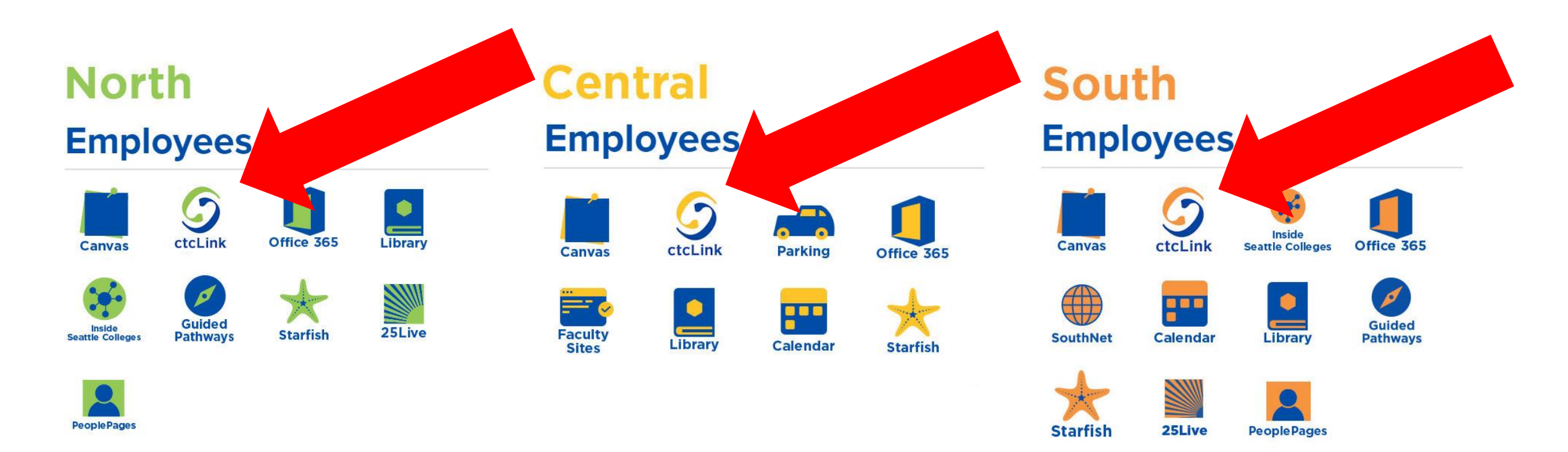

**Step 2:** Click on the ctcLink icon. (note: these icons will appear on Feb. 22) You can also access ctcLink using this address: <u>https://gateway.ctcLink.us</u>

| Washington State Community and<br>Technical Colleges | 1 |  |
|------------------------------------------------------|---|--|
| ctcLink ID                                           |   |  |
|                                                      |   |  |
| Remember me                                          |   |  |
| Next                                                 |   |  |
| Password Help                                        |   |  |

**Step 3:** Click "Activate Your Account" at the bottom of the page. Then click OK when the redirection pop up message displays.

# GctcLink

### WASHINGTON COMMUNITY AND TECHNICAL COLLEGES

#### **First Time Account Activation**

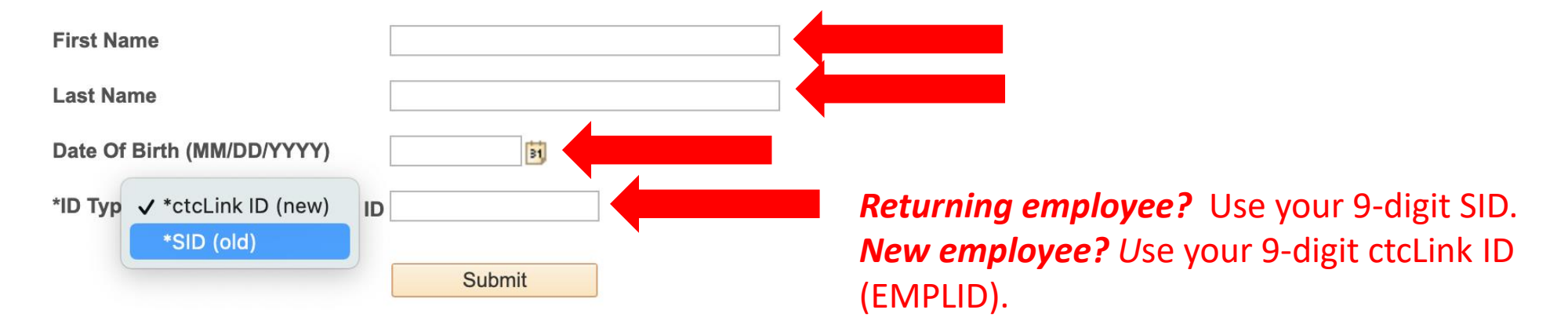

# **Step 4:** Enter the information as requested and click **Submit**.

| <b>G</b> ctc <b>Link</b>                                                                                                    |                                   |
|----------------------------------------------------------------------------------------------------|-----------------------------------|
| WASHINGTON COMMUNITY<br>AND TECHNICAL COLLEGES                                                                                                    |                                   |
| Set Your Password                                                                                                    | _                                 |
| *Email (Work, student,<br>or personal)                                                                                                    | Make sure you<br>remember the ema |
| Account Recovery                                                                                                    |                                   |
| Ckta can send you a text message or call you to provide a recovery code. This feature is useful<br>when you don't have access to your email.                                                                                                    |                                   |
| Format [phone number plus area code]                                                                                                    |                                   |
| Phone Number (Voice) Phone Number (Voice)                                                                                                    |                                   |
| Password Instructions:<br>Password must be at least 8 characters and include at least one uppercase letter, one<br>lowercase letter, and ose number. Special characters may be used, but are not required (such<br>as #, 1, %, 1). Do NOT use all or part of your first or last name as part of your password.<br>(Example: Sunshine2) |                                   |
| Password                                                                                                    |                                   |
| Confirm Password Submit Cancel                                                                                                    |                                   |
|                                                                                                    |                                   |
|                                                                                                    |                                   |

Step 5: Enter your preferred Email.

| Okta can send you a text m<br>when you don't have acces | essage or call you to provide a recovery code. This feature is useful<br>to your email. |
|---------------------------------------------------------|-----------------------------------------------------------------------------------------|
| Format (phone number pl<br>e.g.: 5554567890             | s area code]                                                                            |
| Phone Number (Text<br>Message)                          | Phone Number (Voice)                                                                    |

Add additional Account Recovery options located in the Account Recovery box. Enter a Phone Number for text (SMS) and/or enter a Phone Number for a voice option.

| Account Recovery                                                         |                                                                    |
|--------------------------------------------------------------------------|--------------------------------------------------------------------|
| Okta can send you a text message or when you don't have access to your e | call you to provide a recovery code. This feature is useful email. |
| Format: [phone number plus area coo<br>e.g.: 5554567890                  | le]                                                                |
| Phone Number<br>(SMS)                                                    | Phone Number (Voice)                                               |

**Password Instructions:** 

Password must be at least 8 characters and include at least one uppercase letter, one lowercase letter, and one number. Special characters may be used, but are not required (such as #, !, %,\*). Do NOT use all or part of your first or last name as part of your password. (Example: Sunshine2)

| Password:         | ****   |        |  |
|-------------------|--------|--------|--|
|                   |        |        |  |
|                   |        |        |  |
| Confirm Password: | ****   |        |  |
|                   |        |        |  |
|                   | Submit | Cancel |  |
|                   |        |        |  |
|                   |        |        |  |
|                   |        |        |  |

### Password must have:

- At least 8 characters
- 1 UPPERCASE letter
- 1 lowercase letter
- 1 number (0, 1, 2, 3, ...)

**Step 7:** Create your password and confirm it. Then, click **Submit**.

#### AL COLLEGES

eted. Please close your browser before logging in to ctcLink.

| Your account ha<br>ATTENTION: O<br>your password. | s been activated.This is yo<br>nce you click OK, this box v<br>You will need both to sign in | r ctcLink ID:201762939<br>to your account. (0,0) | your ctcLink ID right ne | ow before you click "OK" ar | nd remember |
|---------------------------------------------------|----------------------------------------------------------------------------------------------|--------------------------------------------------|--------------------------|-----------------------------|-------------|
| OK                                                |                                                                                              |                                                  |                          |                             |             |

Your account is now activated!

**Step 8:** Make sure to record your ctcLink ID (it's your new employee #). Then, click **OK**.